## パド卓ねっと予約 利用の方法 9/24(火) ~ スタート

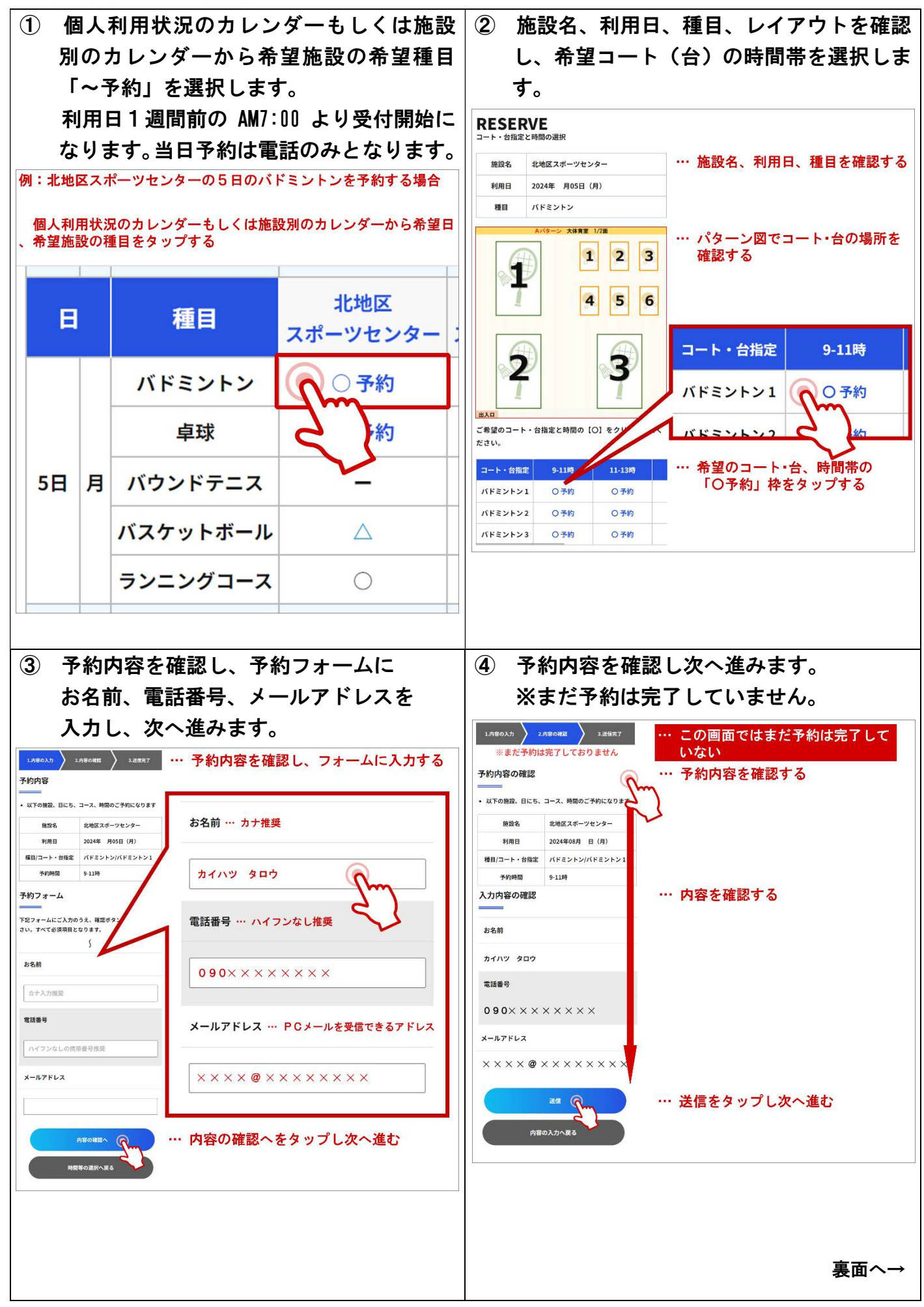

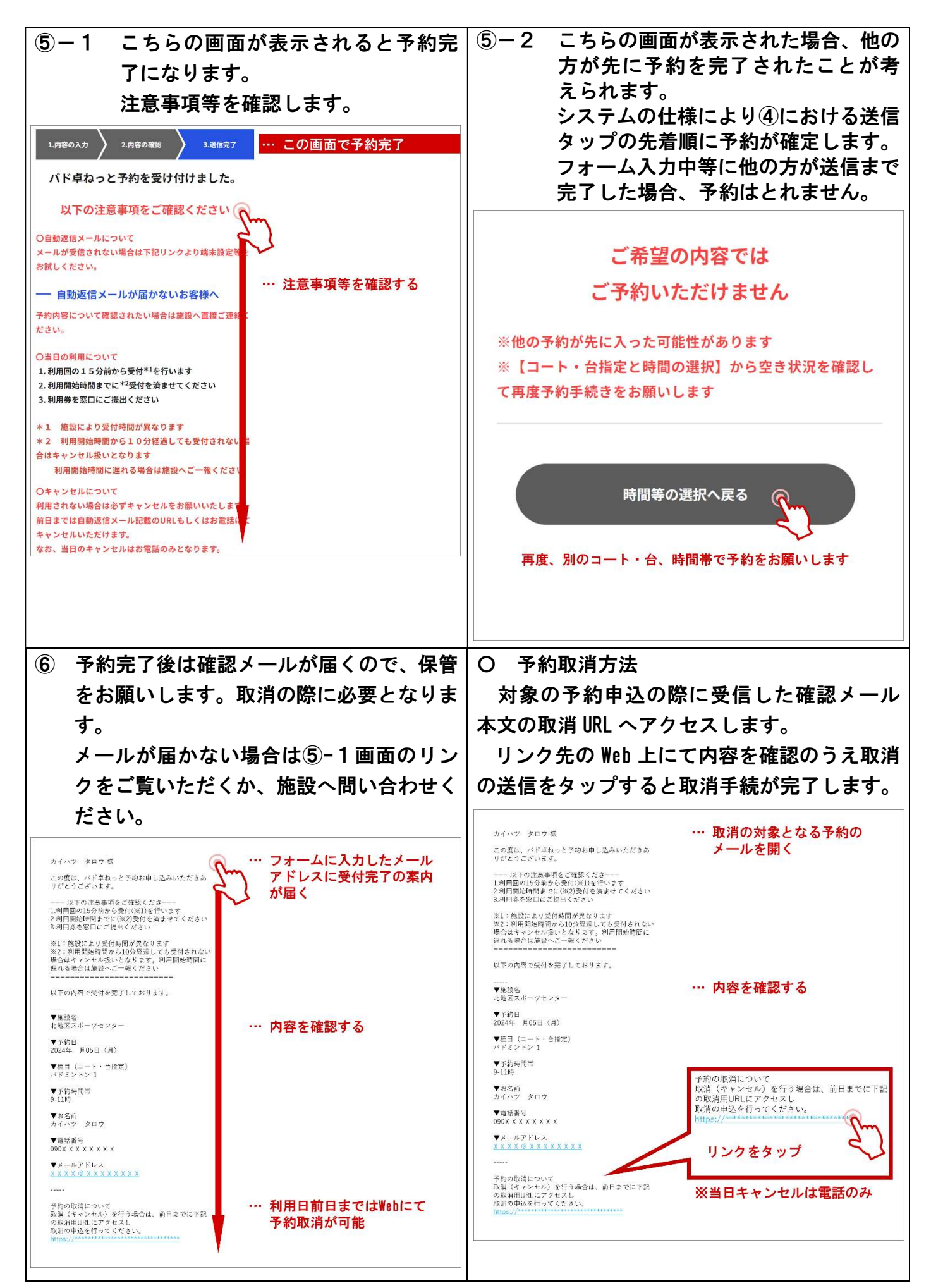

2024.08.20 新潟市開発公社